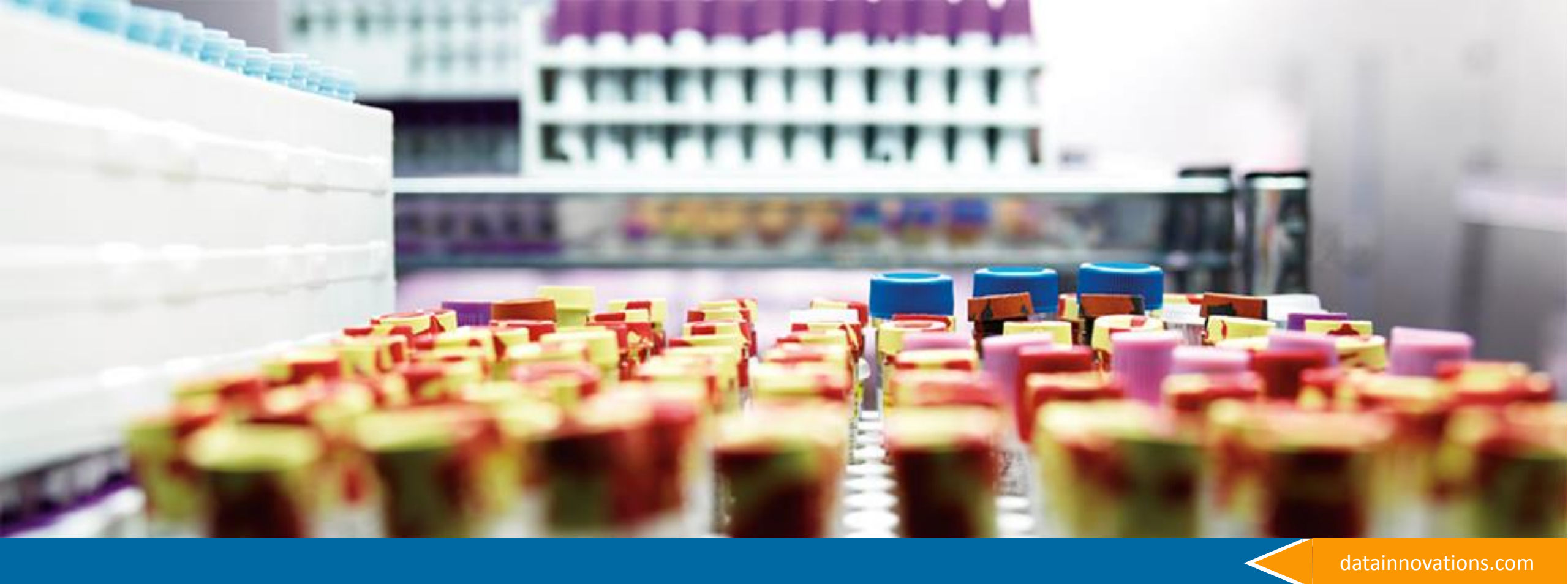

# How Test, Deploy and Refine MA

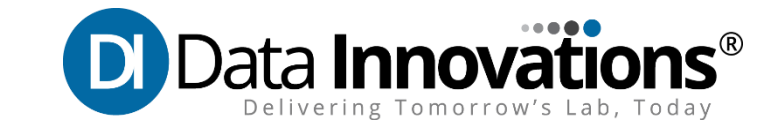

# Agenda

| 1 | Setting up an initial dashboard         |
|---|-----------------------------------------|
| 2 | Troubleshooting the Charts              |
| 3 | Use of Thresholds and Filters           |
| 4 | New Moving Average Features in v8.16.00 |

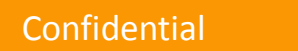

#### MA Desktop – pre 8.16.00

#### Instrument Manager by Data Innovations LLC - [Moving Averages Desktop]

System Configuration Diagnostics Security Specimen Management SSR DC SR MM MA Laboratory Intelligence Reports Window Help

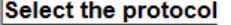

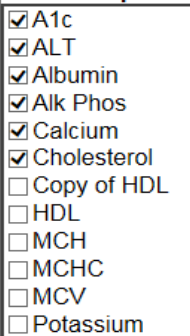

TP

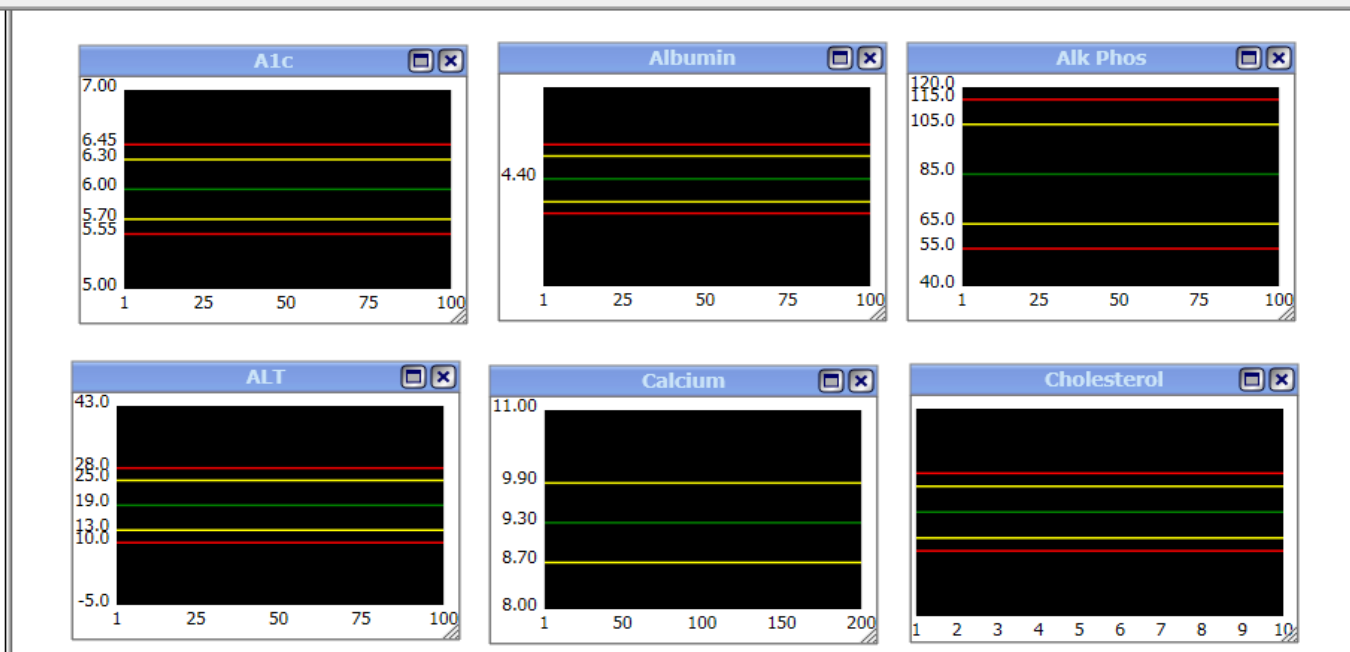

| Data     Value       Protocol Name                                                                                   | Data     Value       Protocol Name                                                                                  | Data     Value       Protocol Name                                                                                  | Data            |          |      |   |
|----------------------------------------------------------------------------------------------------|----------------------------------------------------------------------------------------------------|----------------------------------------------------------------------------------------------------|-----------------|----------|------|---|
| Data     Value       Protocol Name                                                                                   | Data     Value       Protocol Name                                                                                  | Data     Value       Protocol Name                                                                                  | Data            | Value    |      |   |
| Protocol Name<br>Last Restart<br>Target SD<br>Target Mean<br>Error High<br>Warning High<br>Warning Low<br>Error Low  | Protocol Name<br>Last Restart<br>Target SD<br>Target Mean<br>Error High<br>Warning High<br>Warning Low<br>Error Low | Protocol Name<br>Last Restart<br>Target SD<br>Target Mean<br>Error High<br>Warning High<br>Warning Low<br>Error Low | Desta a l Nessa | value    |      |   |
| Last Restart       Target SD       Target Mean       Error High       Warning High       Warning Low       Error Low | Last Restart<br>Target SD<br>Target Mean<br>Error High<br>Warning High<br>Warning Low<br>Error Low<br>Error Low     | Last Restart<br>Target SD<br>Target Mean<br>Error High<br>Warning High<br>Warning Low<br>Error Low<br>Error Low     | Protocol Name   |          |      |   |
| Target SD Target Mean Error High Warning High Warning Low Error Low                                                  | Target SD<br>Target Mean<br>Error High<br>Warning High<br>Warning Low<br>Error Low<br>Error Low                     | Target SD<br>Target Mean<br>Error High<br>Warning High<br>Warning Low<br>Error Low<br>Error Low                     | Last Restart    | <u> </u> |      |   |
| Target Mean       Error High       Warning High       Warning Low       Error Low                                    | Target Mean<br>Error High<br>Warning High<br>Warning Low<br>Error Low                                               | Target Mean<br>Error High<br>Warning High<br>Warning Low<br>Error Low                                               | Target SD       | <u> </u> |      |   |
| Error High Warning Low Error Low                                                                                     | Error High Warning Low Error Low                                                                                    | Error High Warning Low Error Low                                                                                    | Target Mean     | <u> </u> |      |   |
| Warning Low<br>Error Low                                                                                             | Warning Low<br>Error Low                                                                                            | Warning Low<br>Error Low                                                                                            | Error High      | <u> </u> |      |   |
| Varning Low Error Low                                                                                                | Warning Low Error Low                                                                                               | Warning Low Error Low                                                                                               | Warning High    | <u> </u> |      |   |
| Error Low                                                                                                    | Error Low                                                                                                    | Error Low                                                                                                    | Warning Low     | ļ        |      |   |
|                                                                                                    |                                                                                                    |                                                                                                    | Error Low       |          |      |   |
|                                                                                                    |                                                                                                    |                                                                                                    |                 |          |      |   |
|                                                                                                    |                                                                                                    |                                                                                                    |                 |          |      |   |
|                                                                                                    |                                                                                                    |                                                                                                    |                 |          |      |   |
|                                                                                                    |                                                                                                    |                                                                                                    |                 |          |      | _ |
|                                                                                                    |                                                                                                    |                                                                                                    |                 |          |      |   |
|                                                                                                    |                                                                                                    |                                                                                                    |                 |          |      |   |
|                                                                                                    |                                                                                                    |                                                                                                    |                 |          |      |   |
|                                                                                                    |                                                                                                    |                                                                                                    |                 |          |      |   |
|                                                                                                    |                                                                                                    |                                                                                                    |                 |          |      |   |
|                                                                                                    |                                                                                                    |                                                                                                    |                 |          |      |   |
|                                                                                                    |                                                                                                    |                                                                                                    |                 |          |      |   |
|                                                                                                    |                                                                                                    |                                                                                                    |                 |          |      |   |
|                                                                                                    |                                                                                                    |                                                                                                    |                 |          | <br> |   |
|                                                                                                    |                                                                                                    |                                                                                                    |                 |          |      |   |
|                                                                                                    |                                                                                                    |                                                                                                    |                 |          |      |   |
|                                                                                                    |                                                                                                    |                                                                                                    |                 |          |      |   |
|                                                                                                    |                                                                                                    |                                                                                                    |                 |          |      |   |
|                                                                                                    |                                                                                                    |                                                                                                    |                 |          |      |   |
|                                                                                                    |                                                                                                    |                                                                                                    |                 |          |      |   |
|                                                                                                    |                                                                                                    |                                                                                                    |                 |          |      |   |
|                                                                                                    |                                                                                                    |                                                                                                    |                 |          |      |   |
|                                                                                                    |                                                                                                    |                                                                                                    |                 |          |      |   |
|                                                                                                    |                                                                                                    |                                                                                                    |                 |          |      |   |

# MA Desktop – 8.16.00

- Grid allows easy placement of charts
- Add a chart by pressing the plus symbol

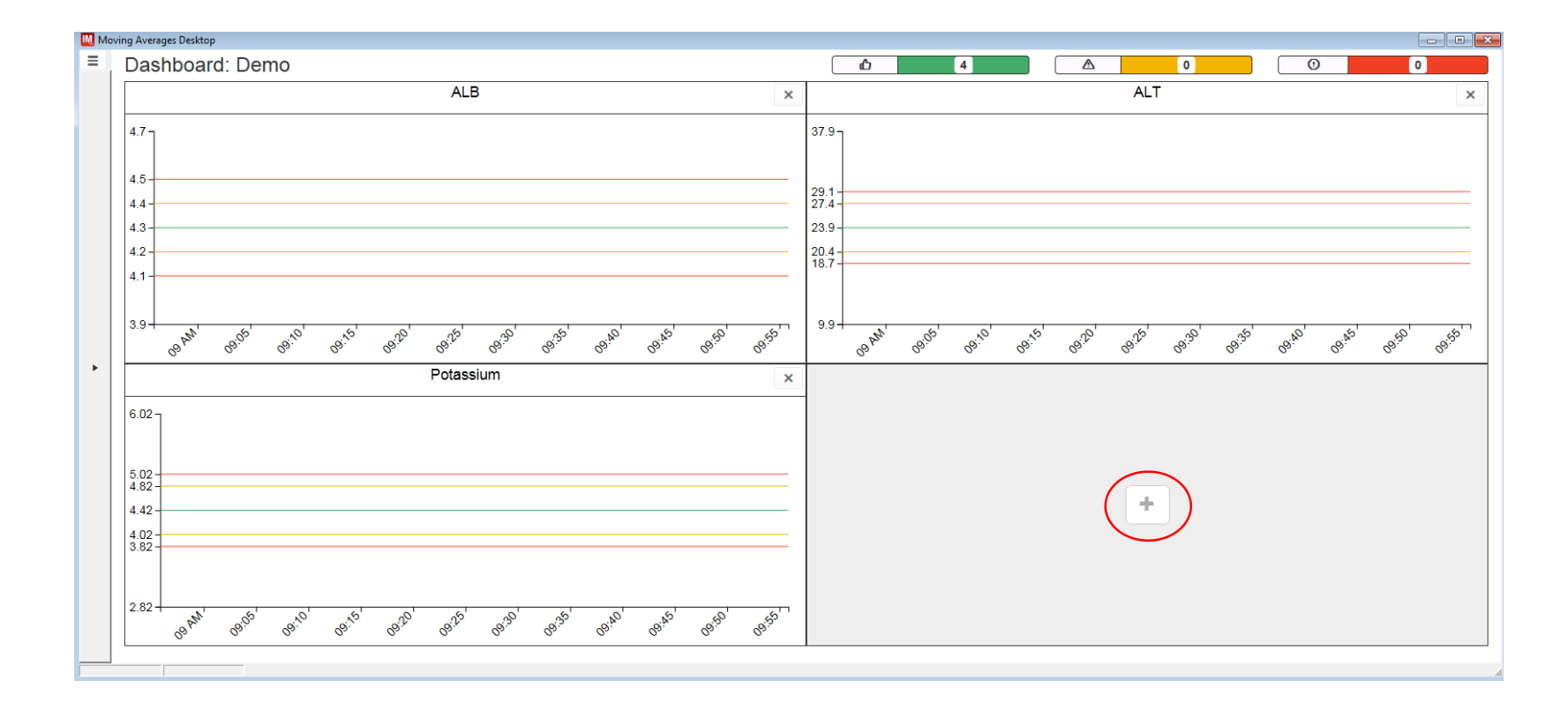

# Adding a Protocol

- A list of available protocols appears
- Highlight protocol
- Press Select
   Protocol
- Protocols may be sorted by the four categories listed at the top.

| Dashboard: Demo                                                             |                                                                 |                           | <b>D</b>             | 4      | 0   | 0                   | 0     |
|-----------------------------------------------------------------------------|-----------------------------------------------------------------|---------------------------|----------------------|--------|-----|---------------------|-------|
|                                                                             | ALB                                                             |                           | ×                    |        | ALT |                     |       |
| 4.7                                                                         |                                                                 |                           | 37.9 -               |        |     |                     |       |
| 4.4                                                                         |                                                                 |                           | 29.1<br>27.4<br>23.9 |        |     |                     |       |
| 4.1                                                                         | Select a Protocol                                               |                           |                      |        | ×   |                     |       |
| 20                                                                          | Please select a Protocol to add to the                          | Dashboard.                |                      |        | Â   |                     |       |
| 8 <sup>0</sup> , 8 <sup>1,0</sup> , 8 <sup>1,0</sup> , 9 <sup>1,0</sup> , 9 | Protocol Name 1                                                 | Location                  | Site                 | Status | 5   | 0.91,45 0.150 0.155 | 10 AM |
|                                                                             |                                                                 |                           |                      |        | =   |                     |       |
| 6.02 J                                                                      | Creat                                                           |                           |                      | Normal | ^   |                     |       |
| 5.02                                                                        | Select I                                                        | Protocol                  |                      | Cancel |     |                     |       |
| 4.82 -<br>4.42 -                                                            |                                                                 |                           |                      |        | +   |                     |       |
| 4.02                                                                        |                                                                 |                           | _                    |        |     |                     |       |
|                                                                             |                                                                 |                           |                      |        |     |                     |       |
| 2.82 <sup>(5)</sup>                                                         | a <sup>12</sup> a <sup>12</sup> a <sup>12</sup> a <sup>12</sup> | 1,45' _0,50' _0,55' _ AM' |                      |        |     |                     |       |
|                                                                             | 5 0 0 0° 0                                                      | · · · · · ·               |                      |        |     |                     |       |

# Multiple Dashboards

- Dashboards can be set to match your workflow
- Protocols can be on more than one dashboard
- A protocol can appear only once in a dashboard

|                                                       | ~~~~~~~~~~~~~~~~~~~~~~~~~~~~~~~~~~~~~~~   | ~~~~~~~~~~~~~~~~~~~~~~~~~~~~~~~~~~~~~~ | ~~~~~~~~~~~~~~~~~~~~~~~~~~~~~~~~~~~~~~ | $\sim$      |
|-------------------------------------------------------|-------------------------------------------|----------------------------------------|----------------------------------------|-------------|
|                                                       |                                           |                                        | Ъ                                      | 3           |
|                                                       |                                           | ×                                      |                                        |             |
|                                                       |                                           | 85.9                                   |                                        |             |
|                                                       | Open/New Dashb                            | ooard                                  |                                        |             |
| softer                                                | Select a dashboard from<br>Dashboard Name | n the list to open                     |                                        |             |
|                                                       | RUG                                       |                                        | *                                      |             |
|                                                       | Chemistry 1                               |                                        |                                        |             |
| i <sup>2, 2,</sup> 10 <sup>1, 2</sup> 10 <sup>1</sup> | A1c only                                  |                                        |                                        | 10:01 10:08 |
|                                                       | Base Presentation                         |                                        |                                        |             |
|                                                       | Demo                                      |                                        |                                        |             |
|                                                       | Evenings                                  |                                        |                                        |             |
|                                                       | Nights                                    |                                        |                                        |             |
| Int                                                   | Weekend                                   |                                        | -                                      | •           |
|                                                       | Open                                      | New                                    | Cancel                                 |             |

Confidential

### **Trouble Shooting**

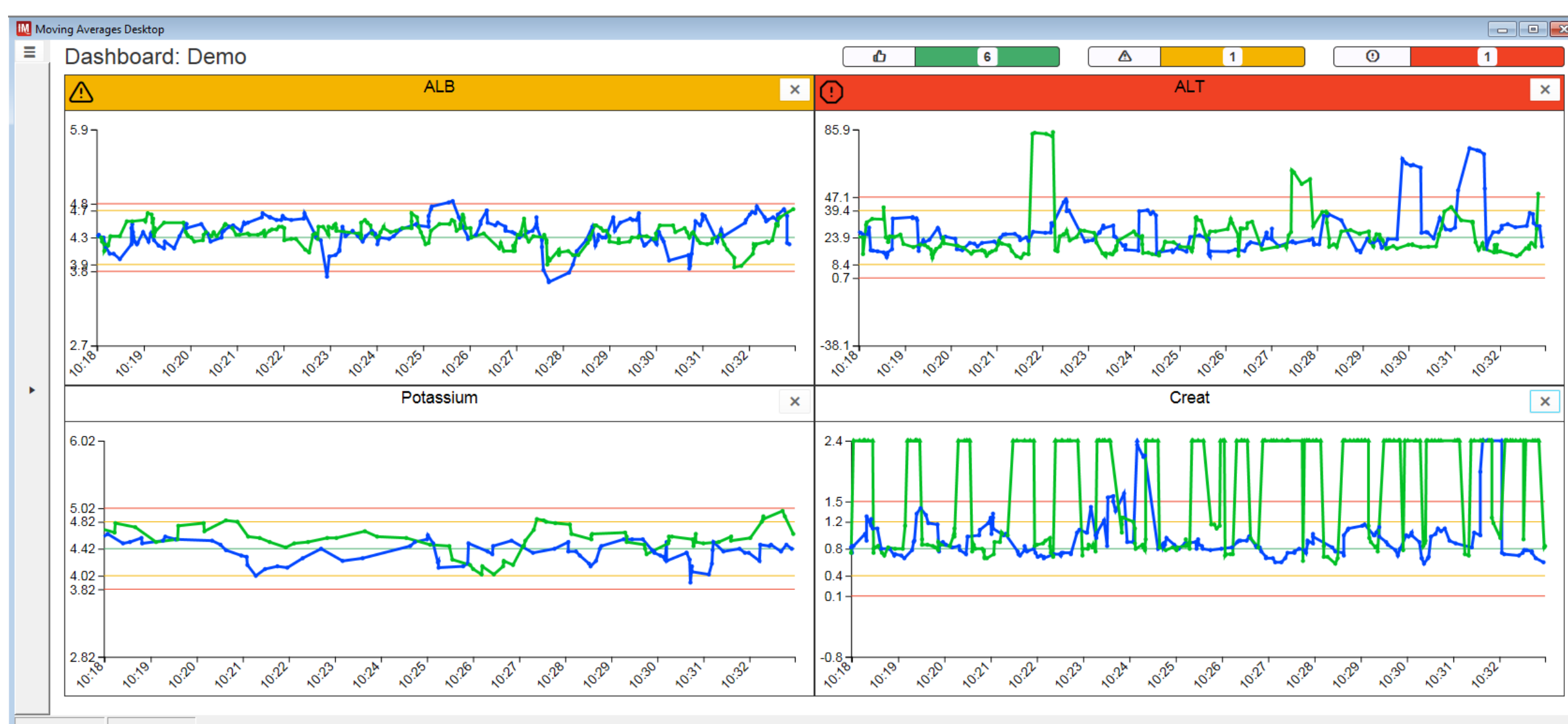

# Click in Open space of a chart displays that chart

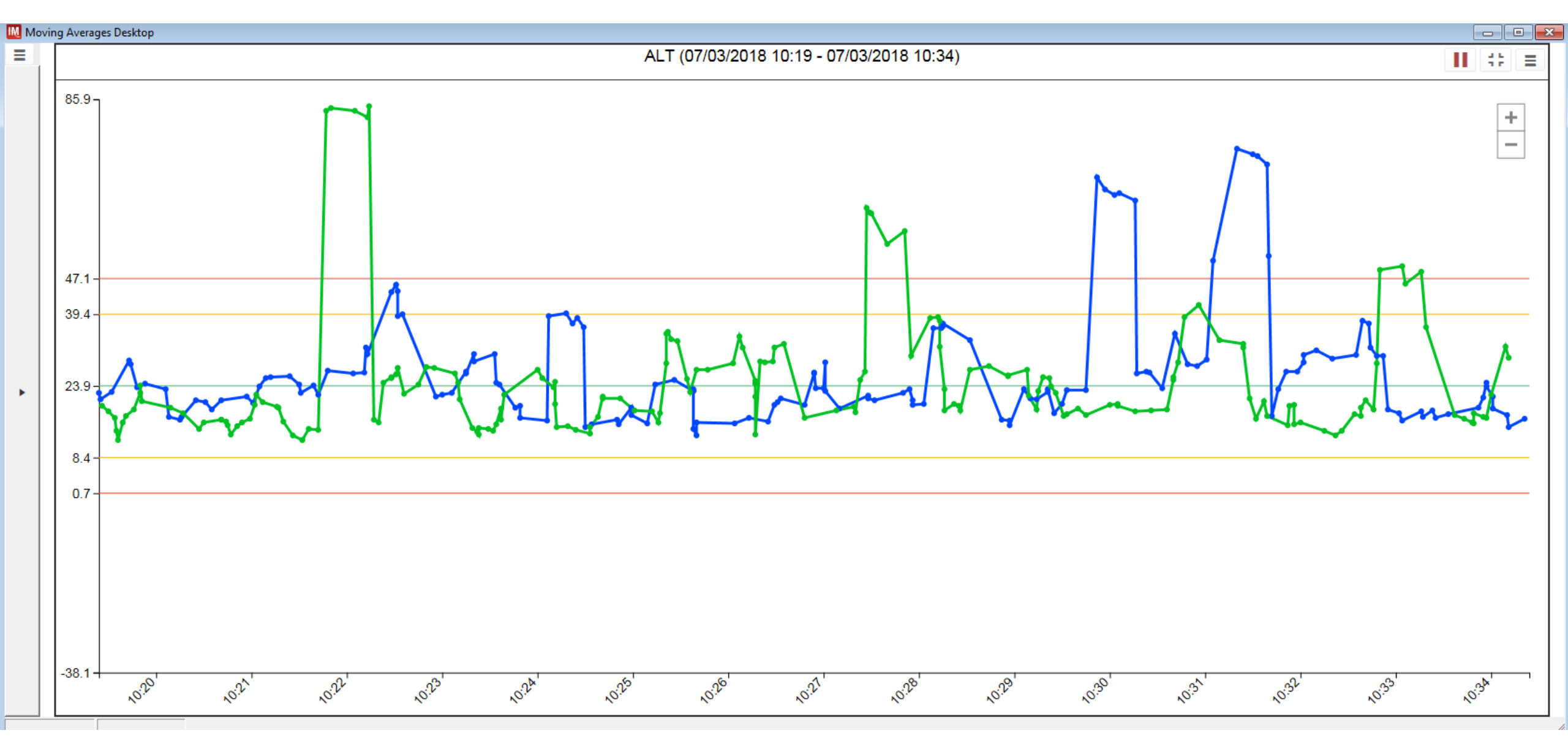

datainnovations.com

Confidential

# Click on a point and results it used are displayed

| Point                           | t Information                                              |       |                  |                                                |             |                  | ×                 |
|---------------------------------|------------------------------------------------------------|-------|------------------|------------------------------------------------|-------------|------------------|-------------------|
| ALT                             | -                                                          |       |                  |                                                |             |                  |                   |
| Seri<br>Name<br>Runni<br>Last R | ies<br>: C2<br>ing Mean: 25.6<br>Restart: 07/03/2018 10:11 |       |                  | <b>Running SD:</b> 9.<br><b>Status:</b> Normal | 6           |                  |                   |
| Poir<br>Time:<br>Res            | nt<br>07/03/2018 10:22<br>Sults                            |       |                  | <b>Value:</b> 84.4                             |             |                  | x Export to Excel |
|                                 | MA Result Value                                            | Fluid | Processed Result | Test Status                                    | Specimen ID | Result Date/Time | Specimen Type     |
| Ē                               | 353                                                        | Serum | 353              | Released                                       | B787937.02  | 07/03/2018 10:21 | R                 |
| Ŵ                               | 16                                                         | Serum | 16               | Released                                       | B787893.01  | 07/03/2018 10:21 | R                 |
| Ŵ                               | 10                                                         | Serum | 10               | Released                                       | B793108.01  | 07/03/2018 10:22 | R E               |
| Ē                               | 19                                                         | Serum | 19               | Released                                       | B789565.01  | 06/01/1900 1:00  | R                 |
| Ē                               | 24                                                         | Serum | 24               | Released                                       | B790459.02  | 06/01/1900 1:00  | R                 |

# **Removing Outlier Results**

- Thresholds
  - High level cutoffs
  - Centered around the mean
- Filters
  - More specific
  - Based on demographics
    - Age, Gender, Location, Diagnosis, Physician, etc.
  - Based on Values
    - Asymmetrical Thresholds
    - Non-numeric results (e.g. > , <, null etc.)</p>

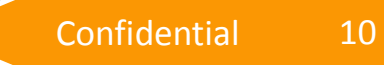

# **Setting Thresholds**

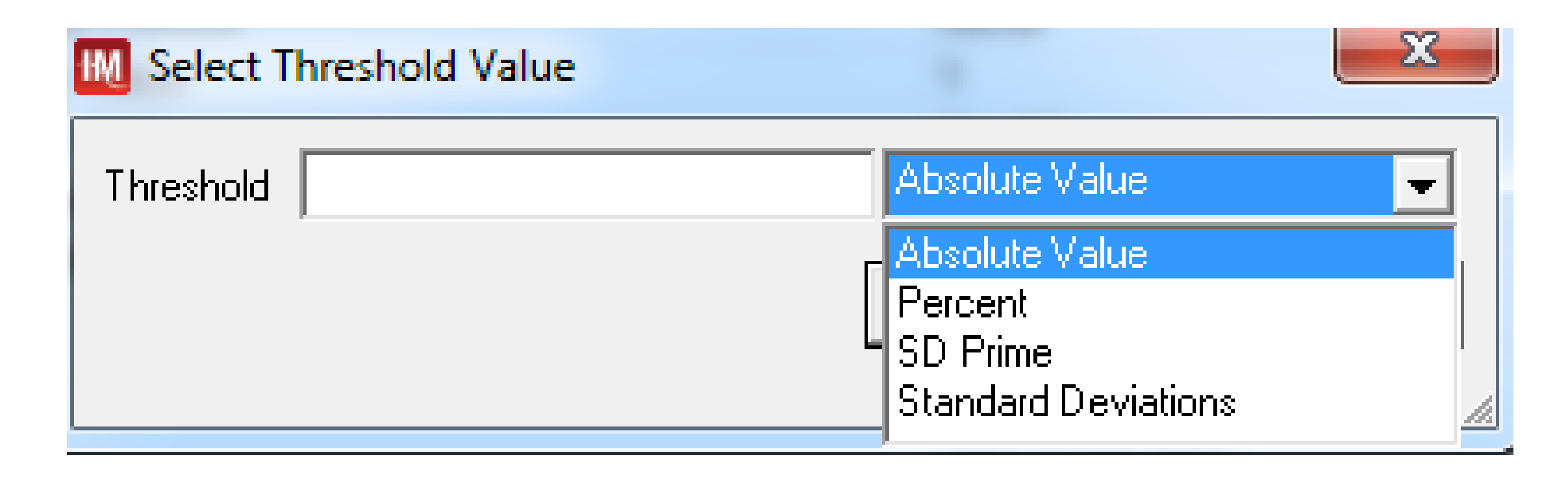

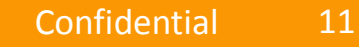

# **After Threshold Applied**

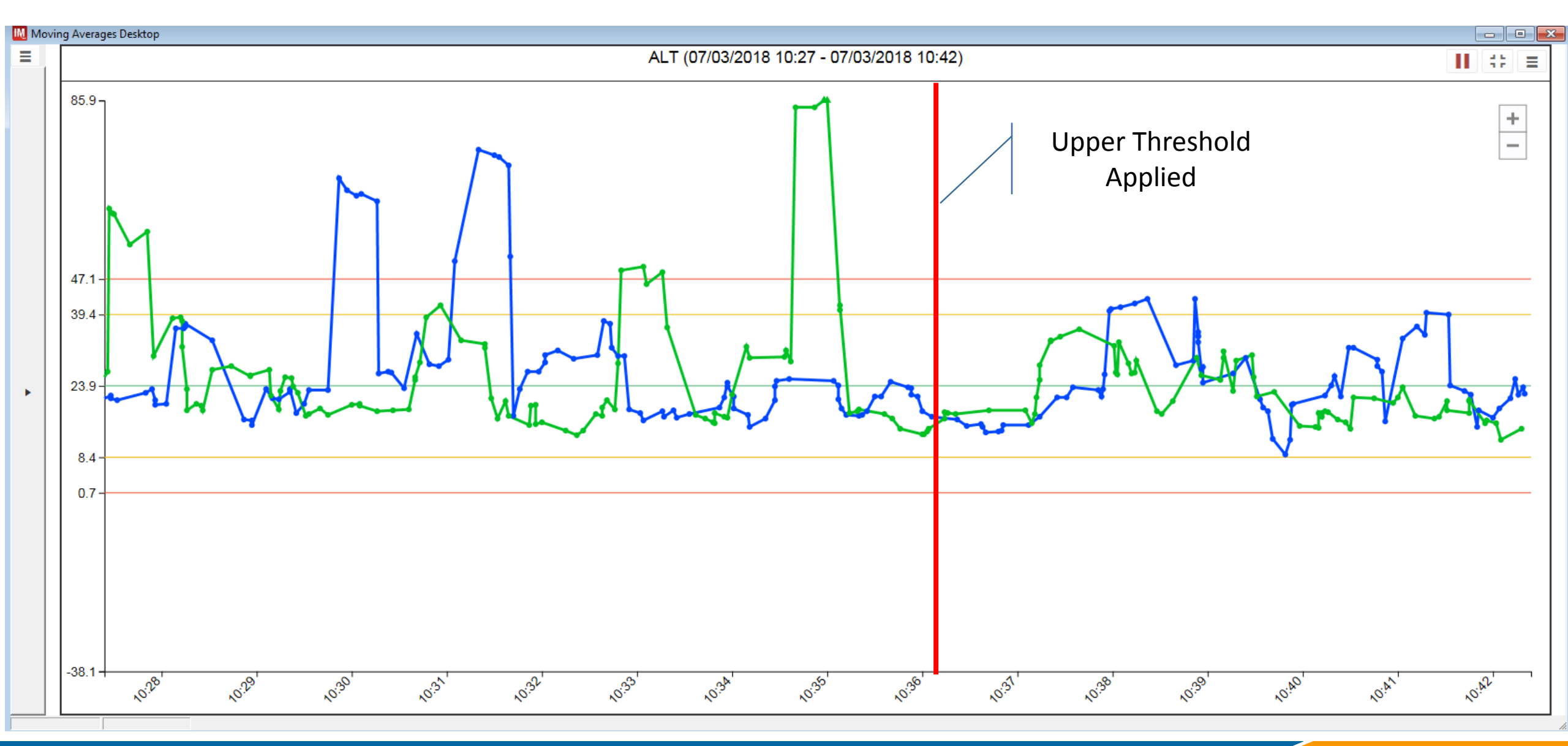

# What's wrong with Series 2

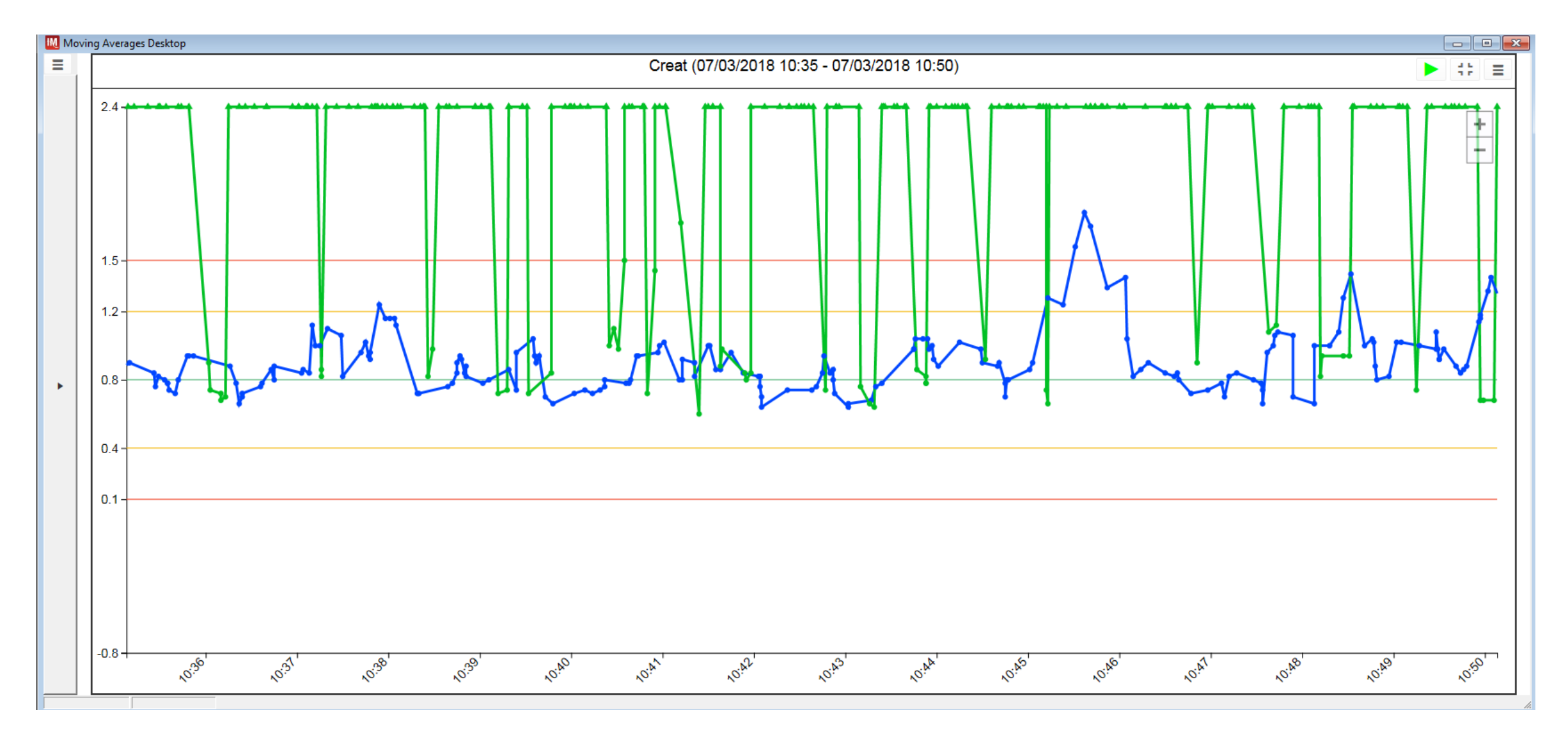

#### **Point Information**

| Moving               | Averages Desktop                                       |                         |                         |                                 |                         |                         |                                     |
|----------------------|--------------------------------------------------------|-------------------------|-------------------------|---------------------------------|-------------------------|-------------------------|-------------------------------------|
|                      |                                                        |                         | Creat                   | (07/03/2018 10:35 - 07/03/2     | 018 10:50)              |                         | ▶ \$2 =                             |
| Poir                 | nt Information                                         |                         |                         |                                 |                         |                         | ×                                   |
| Cre                  | eat                                                    |                         |                         |                                 |                         |                         | ^<br>                               |
| Se                   | ries                                                   |                         |                         |                                 |                         |                         |                                     |
| Name<br>Runr<br>Last | e: C2<br>ling Mean: 24.86<br>Restart: 07/03/2018 10:09 |                         |                         | Running SD: 2<br>Status: Normal | 4.17                    |                         |                                     |
| Time                 | • 07/03/2018 10:38                                     |                         |                         | Value: 13.96                    |                         |                         |                                     |
| _                    |                                                        |                         |                         | Value. 10.00                    |                         |                         |                                     |
| Re                   | sults                                                  |                         |                         |                                 |                         |                         | ∑ Export to Excel ≡                 |
|                      | MA Result Value                                        | Fluid                   | Processed Result        | Test Status                     | Specimen ID             | Result Date/Time        | Specimen Type                       |
| 1                    | 0.9                                                    | Serum                   | 0.9                     | Released                        | B793885.01              | 07/03/2018 10:38        | R                                   |
| 1                    | 1.5                                                    | Serum                   | 1.5                     | Released                        | B787529.02              | 07/03/2018 10:38        | R                                   |
| t di                 | 65.8                                                   | Urine                   | 65.8                    | Released                        | B787500.01              | 07/03/2018 10:38        | R                                   |
| •                    | 0.8                                                    | Serum                   | 0.8                     | Released                        | B787771.01              | 07/03/2018 10:38        | R                                   |
| 1                    | 0.8                                                    | Serum                   | 0.8                     | Released                        | B792105.02              | 07/03/2018 10:38        | R v                                 |
|                      |                                                        |                         |                         | Close                           |                         |                         |                                     |
|                      | 10. 10.                                                | <i>'</i> 0. <i>'</i> 0. | <i>'</i> 0. <i>'</i> 0. | <i>1</i> 0. <i>1</i> 0.         | <i>1</i> 0. <i>1</i> 0. | <i>1</i> 0. <i>1</i> 0. | <i>1</i> 0. <i>1</i> 0. <i>1</i> 0. |
|                      |                                                        |                         |                         |                                 |                         |                         | A                                   |

#### **Filters**

| Filter                                                        | C b d D I                       | 2020                       | ×          |
|---------------------------------------------------------------|---------------------------------|----------------------------|------------|
| 🏆 New Filter Edit Filter 🗎                                    | Copy 🗙 Delete                   |                            |            |
| Filter                                                        | Data Element                    | Operator                   | Criteria   |
| Patient Status is In Patient                                  | Patient Status                  | is equal to                | Ψ.         |
| <ul> <li>Patient Status is Out Patient</li> <li>QC</li> </ul> | Patient Status<br>Specimen Type | is equal to<br>is equal to | 'O'<br>'Q' |
|                                                               |                                 |                            |            |
|                                                               |                                 |                            |            |
|                                                               |                                 |                            |            |
|                                                               |                                 |                            |            |
| Exclude all specimens where Patient S                         | itatus is equal to 'l'          |                            |            |
|                                                               |                                 |                            |            |
|                                                               |                                 |                            |            |

- Once a filter is entered, it is available for use for other protocols.
- Some default filters are available.
- Check the box for any filter you want applied to this protocol.

#### Adding a New Filter – Serums Only

| M Filter                                | - Ad 31                         | 1.03.0                     | ×          |
|-----------------------------------------|---------------------------------|----------------------------|------------|
| 😵 New Filter 🛛 Edit Filter              | 🖹 Copy 🗙 Delete                 |                            |            |
| Filter                                  | Data Element                    | Operator                   | Criteria   |
| Patient Status is In Patient            | Patient Status                  | is equal to                | T          |
| ☐ Patient Status is Out Patient<br>☑ QC | Patient Status<br>Specimen Type | is equal to<br>is equal to | 'O'<br>'Q' |
| Exclude all specimens where Patien      | nt Status is equal to "I"       |                            |            |
|                                         |                                 | 0                          | K Cancel   |

• If a filter that you need does not exist a new filter can be added.

#### Step 1 – Select the data element

| M Filter Wizard - Step 1 of 3                           | ×  |
|---------------------------------------------------------|----|
| Which Data Element do you want to filter?               |    |
| All Available Data Elements                             |    |
| First Level Review Completed Date/Time                  | *  |
| First Query to IM Date/Time                             |    |
| First Result to IM Date/Time                            |    |
| First Result to LIS Date/Time<br>First Sorted Date/Time |    |
| First Clored Distor Time                                |    |
| Fluid                                                   |    |
| Fluid Group<br>Generation Number                        |    |
| Gentamycin Synergy Screen Result                        |    |
| Hemolysis<br>Hold Test Flag                             |    |
| Hospital Service Code                                   |    |
| ICD Code                                                | Ŧ  |
|                                                         |    |
| Cancel < Back Next > Finish                             |    |
|                                                         |    |
|                                                         | 1. |

- The first step is to select the data element to be evaluated.
- All data elements are available however they will not all apply to your situation.
- Once selected, press next

# Step 2 – Determine Condition

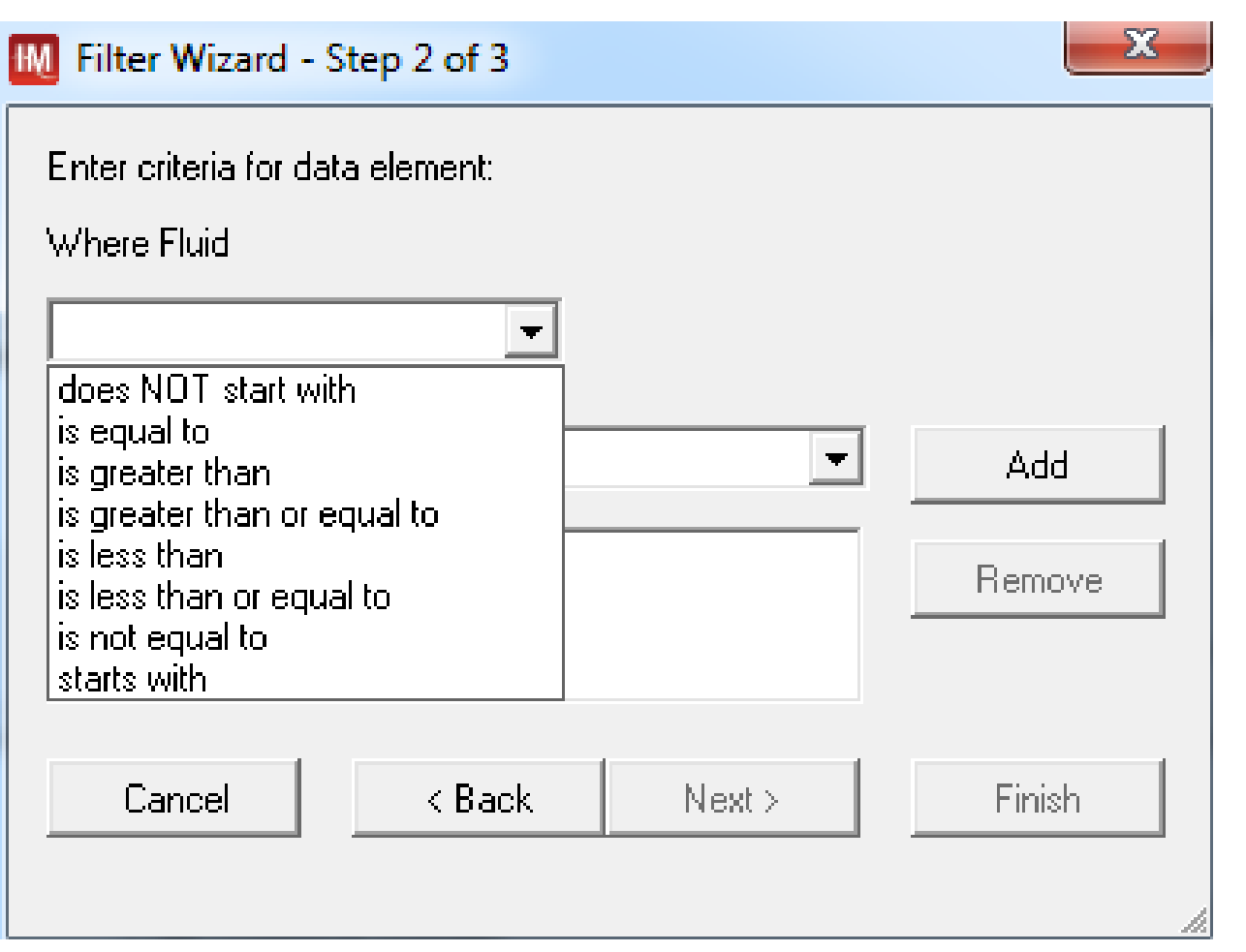

- The list of options will very based on the data element selected.
- Keep in mind that you will be EXCLUDING results that meet this condition.

#### Step 2 – Enter the Criteria

| M Filter Wizard - Step 2 of 3    | X      |
|----------------------------------|--------|
| Enter criteria for data element: |        |
| Where Fluid                      |        |
| is not equal to                  |        |
| -                                | Add    |
| 'Serum'                          | Remove |
| Cancel < Back Next >             | Finish |

• Depending on the data element, multiple criteria may be added.

# Step 3 – Finalize the Filter

| 🔣 Filter Wizard - S                    | tep 3 of 3          |          |        | x |  |  |  |
|----------------------------------------|---------------------|----------|--------|---|--|--|--|
| Finish filter setup.                   |                     |          |        |   |  |  |  |
| Specify a name for t                   | his filter:         |          |        |   |  |  |  |
| Serum Only                             |                     |          |        |   |  |  |  |
| Setup filter options:                  |                     |          |        |   |  |  |  |
| 🔲 Turn on this filte                   | r for the Current f | Protocol |        |   |  |  |  |
|                                        |                     |          |        |   |  |  |  |
| Roview Filter                          |                     |          |        |   |  |  |  |
| Exclude all specime<br>is not equal to | ens where Fluid     |          |        |   |  |  |  |
| 'Serum'                                |                     |          |        |   |  |  |  |
| L                                      |                     |          |        |   |  |  |  |
|                                        |                     |          |        |   |  |  |  |
| ,                                      |                     | ,        |        |   |  |  |  |
| Cancel                                 | < Back              | Next>    | Finish |   |  |  |  |
|                                        |                     |          |        | 1 |  |  |  |

- Enter a name the reflect what the purpose of the filter.
- May turn on for current protocol.
- The filter itself is listed in the Review section. Ensure that this is what you really want.

#### Filter is added to the list

| M Filter                                                                                                    | Copy 🗙 Delete                                                              | 1.000                                                                    | ×                                       |
|----------------------------------------------------------------------------------------------------|----------------------------------------------------------------------------|--------------------------------------------------------------------------|-----------------------------------------|
| Filter         Patient Status is In Patient         Patient Status is Out Patient         QC         ✓         Serum Only | Data Element<br>Patient Status<br>Patient Status<br>Specimen Type<br>Fluid | Operator<br>is equal to<br>is equal to<br>is equal to<br>is not equal to | Criteria<br>T'<br>'O'<br>'Q'<br>'Serum' |
| Exclude all specimens where Patient :                                                                                     | Status is equal to 'l'                                                     | 0                                                                        | K Cancel                                |

• Filter is added to the list and can be used for other protocols

• Remember this is what is EXCLUDED.

### Significant improvement but more is needed

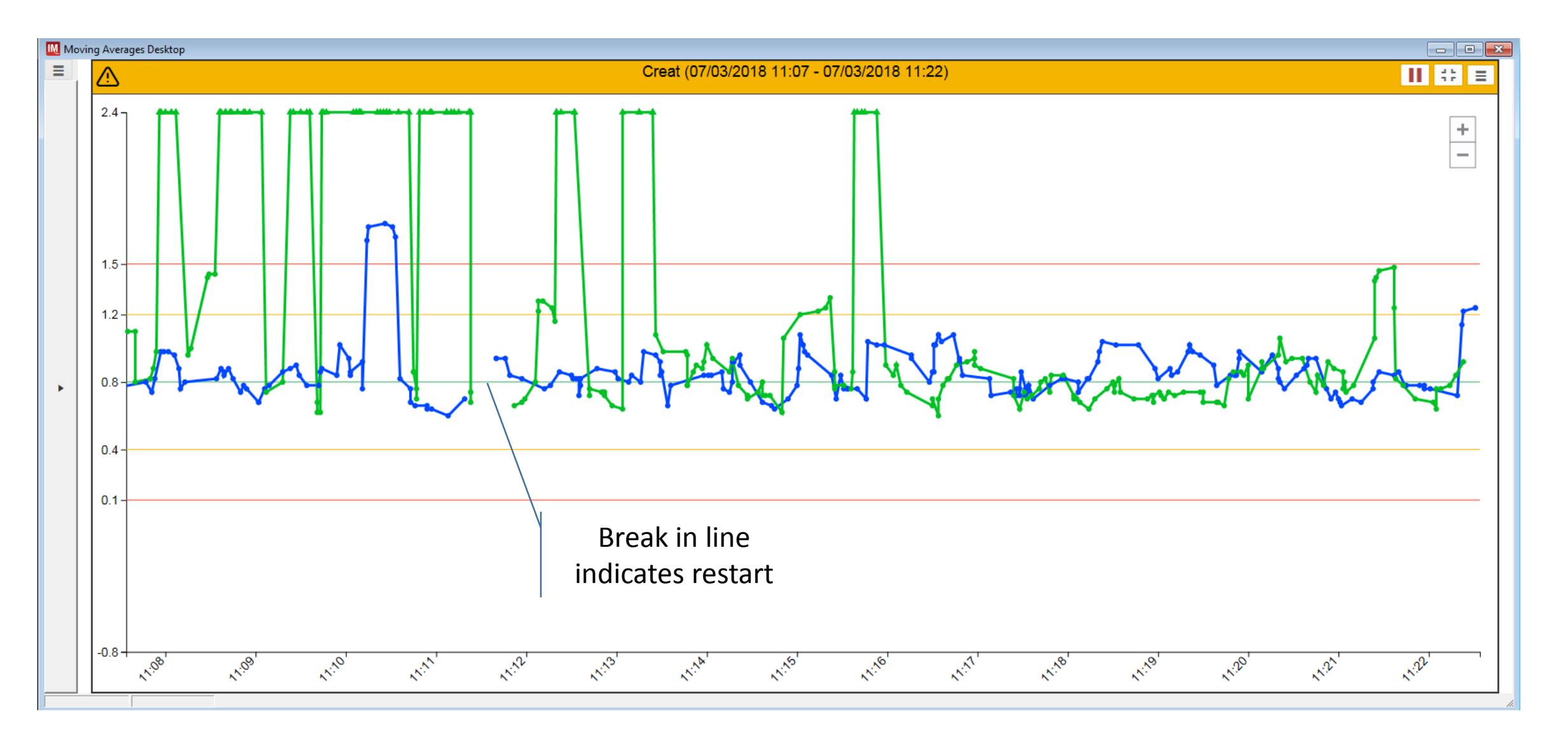

#### Look at point data again

| M Mo        | oving Averages Desktop                                           |          |                  |                           |                          |                  |               |         |
|-------------|------------------------------------------------------------------|----------|------------------|---------------------------|--------------------------|------------------|---------------|---------|
| =           |                                                                  |          |                  | Creat (07/03/2018 11:11 - | 07/03/2018 11:26)        |                  |               |         |
| _           | Point Information                                                |          |                  |                           |                          |                  |               | ~       |
| (           | Creat                                                            |          |                  |                           |                          |                  |               |         |
| ę           | Series                                                           |          |                  |                           |                          |                  |               |         |
| N<br>F<br>L | Name: C2<br>Running Mean: 1.11<br>Last Restart: 07/03/2018 11:11 |          |                  | Runni<br>Status           | ng SD: 0.41<br>s: Normal |                  |               |         |
| ł           | Point                                                            |          |                  |                           |                          |                  |               |         |
| 1           | Time: 07/03/2018 11:15                                           |          |                  | Value                     | : 7.86                   |                  |               |         |
| F           | Results                                                          |          |                  |                           |                          |                  | ☑ Export t    | o Excel |
|             | MA Result Value                                                  | Fluid    | Processed Result | Test Status               | Specimen ID              | Result Date/Time | Specimen Type |         |
|             | <u>m</u> 0.7                                                     | Serum    | 0.7              | Released                  | B792510.02               | 07/03/2018 11:15 | R             |         |
|             | <b>m</b> 0.8                                                     | Serum    | 0.8              | Released                  | B793034.01               | 07/03/2018 11:15 | R             |         |
|             | 1.3                                                              | Serum    | 1.3              | Released                  | B796153.01               | 07/03/2018 11:15 | R             | Ξ       |
|             | 135.7                                                            | Serum    | 35.7             | Released                  | B784759.02               | 07/03/2018 11:15 | R             |         |
|             | <b>₪</b> 0.8                                                     | Serum    | 0.8              | Released                  | B789333.01               | 07/03/2018 11:15 | R             | •       |
|             |                                                                  | <u>.</u> | <u>.</u>         | Close                     |                          | λ.·              | ۸             |         |
|             | N° N°                                                            | NY NY    |                  |                           |                          | NY NY            | N N N         |         |

Confidential 23

#### Add Thresholds

| łM | Protocol Configuration                                                                                    |                                                                |  |  |  |  |  |
|----|----------------------------------------------------------------------------------------------------|----------------------------------------------------------------|--|--|--|--|--|
| 1  | 1                                                                                                    |                                                                |  |  |  |  |  |
|    | General Protocol Options                                                                                  |                                                                |  |  |  |  |  |
|    | Name                                                                                                    | Creat                                                          |  |  |  |  |  |
|    | Description                                                                                               | Creat                                                          |  |  |  |  |  |
|    | Site                                                                                                    |                                                                |  |  |  |  |  |
|    | Location                                                                                                  |                                                                |  |  |  |  |  |
|    | Enabled                                                                                                   | Yes                                                            |  |  |  |  |  |
|    | Days to keep raw result data                                                                              | 5                                                              |  |  |  |  |  |
|    | Days to keep averaged points                                                                              | 5                                                              |  |  |  |  |  |
|    | Automatically Restart Protocol                                                                            | Never                                                          |  |  |  |  |  |
|    | X-Axis Time Range - Value                                                                                 | 15                                                             |  |  |  |  |  |
|    | X-Axis Time Range - Units                                                                                 | Minute(s)                                                      |  |  |  |  |  |
|    | Graph minimum value                                                                                       |                                                                |  |  |  |  |  |
|    | Graph maximum value                                                                                       |                                                                |  |  |  |  |  |
|    | Graph major unit                                                                                          |                                                                |  |  |  |  |  |
|    | Graph Y-axis label                                                                                        |                                                                |  |  |  |  |  |
|    | Filter*                                                                                                   | Applied Filters: 2                                             |  |  |  |  |  |
|    | Automatic result exclusion                                                                                |                                                                |  |  |  |  |  |
|    | Exclusion Low*                                                                                            | 0.1 (Absolute Value)                                           |  |  |  |  |  |
|    | Exclusion High*                                                                                           | 5 (Standard Deviations)                                        |  |  |  |  |  |
|    | Decimal Separator                                                                                         |                                                                |  |  |  |  |  |
|    | Trigger Notifier Event on Removal of Result                                                               | - None -                                                       |  |  |  |  |  |
|    | Trigger Notifier Event on Series Restart                                                                  | - None -                                                       |  |  |  |  |  |
| Ð  | Override General Appearance Settings                                                                      | No                                                             |  |  |  |  |  |
|    | Override General Columns To Be Shown In Data Grid                                                         | No                                                             |  |  |  |  |  |
|    | Columns to be shown in data grid                                                                          | MA Result Value, Fluid, Processed Result, Test Status, Specime |  |  |  |  |  |
| Ð  | Protocol Details                                                                                          |                                                                |  |  |  |  |  |
|    | Series                                                                                                    |                                                                |  |  |  |  |  |
| Ð  | C1                                                                                                    |                                                                |  |  |  |  |  |
| ⊞  | C2                                                                                                    |                                                                |  |  |  |  |  |
| Ð  | Warnings and Errors                                                                                       |                                                                |  |  |  |  |  |
|    |                                                                                                    |                                                                |  |  |  |  |  |
| Cł | Changing items marked with ** will require a restart. Changing items marked with * will suggest a restart |                                                                |  |  |  |  |  |

- Low threshold to remove any result with "<" or ">" symbol
- Thresholds don't need to be the same "unit"

#### **Delete Results**

| . Movi                 | Moving Averages Desktop              |                                                              |       |                  |                                 |             |                  |               |  |
|------------------------|--------------------------------------|--------------------------------------------------------------|-------|------------------|---------------------------------|-------------|------------------|---------------|--|
|                        |                                      |                                                              |       | Creat            | (07/03/2018 11:17 - 07/03/2     | 018 11:32)  |                  |               |  |
| Po                     | oint                                 | Information                                                  |       |                  |                                 |             |                  | ×             |  |
| С                      | rea                                  | at                                                           |       |                  |                                 |             |                  | ^             |  |
| Na<br>Ru<br>La         | eri<br>Ime:<br>Innii<br>Ist R<br>OİR | <b>ES</b><br>C1<br>ng Mean: 1.55<br>estart: 07/03/2018 11:11 |       |                  | Running SD: 0<br>Status: Normal | .85         |                  |               |  |
| Time: 07/03/2018 11:24 |                                      |                                                              |       |                  | <b>Value:</b> 39.88             |             |                  |               |  |
| Results                |                                      |                                                              |       |                  | Export to Excel                 |             |                  |               |  |
|                        |                                      | MA Result Value                                              | Fluid | Processed Result | Test Status                     | Specimen ID | Result Date/Time | Specimen Type |  |
|                        | Ŵ                                    | 0.5                                                          | Serum | 0.5              | Released                        | B789823.01  | 07/03/2018 11:24 | R             |  |
|                        | Ŵ                                    | 1.4                                                          | Serum | 1.4              | Released                        | B792525.01  | 07/03/2018 11:24 | R             |  |
|                        |                                      | ) 195.9                                                      | Serum | 195.9            | Released                        | B784850.03  | 07/03/2018 11:24 | R             |  |
|                        | Ŵ                                    | 0.6                                                          | Serum | 0.6              | Released                        | B795395.01  | 07/03/2018 11:24 | R             |  |
|                        | Ŵ                                    | 1                                                            | Serum | 1                | Released                        | B795556.01  | 07/03/2018 11:24 | R             |  |
|                        |                                      |                                                              |       |                  | Close                           |             |                  |               |  |
|                        |                                      | N. N.                                                        | N. N. | N. N.            | N. N.                           | N. N.       | N. N.            | V. V. V.      |  |

#### Star indicates point was removed

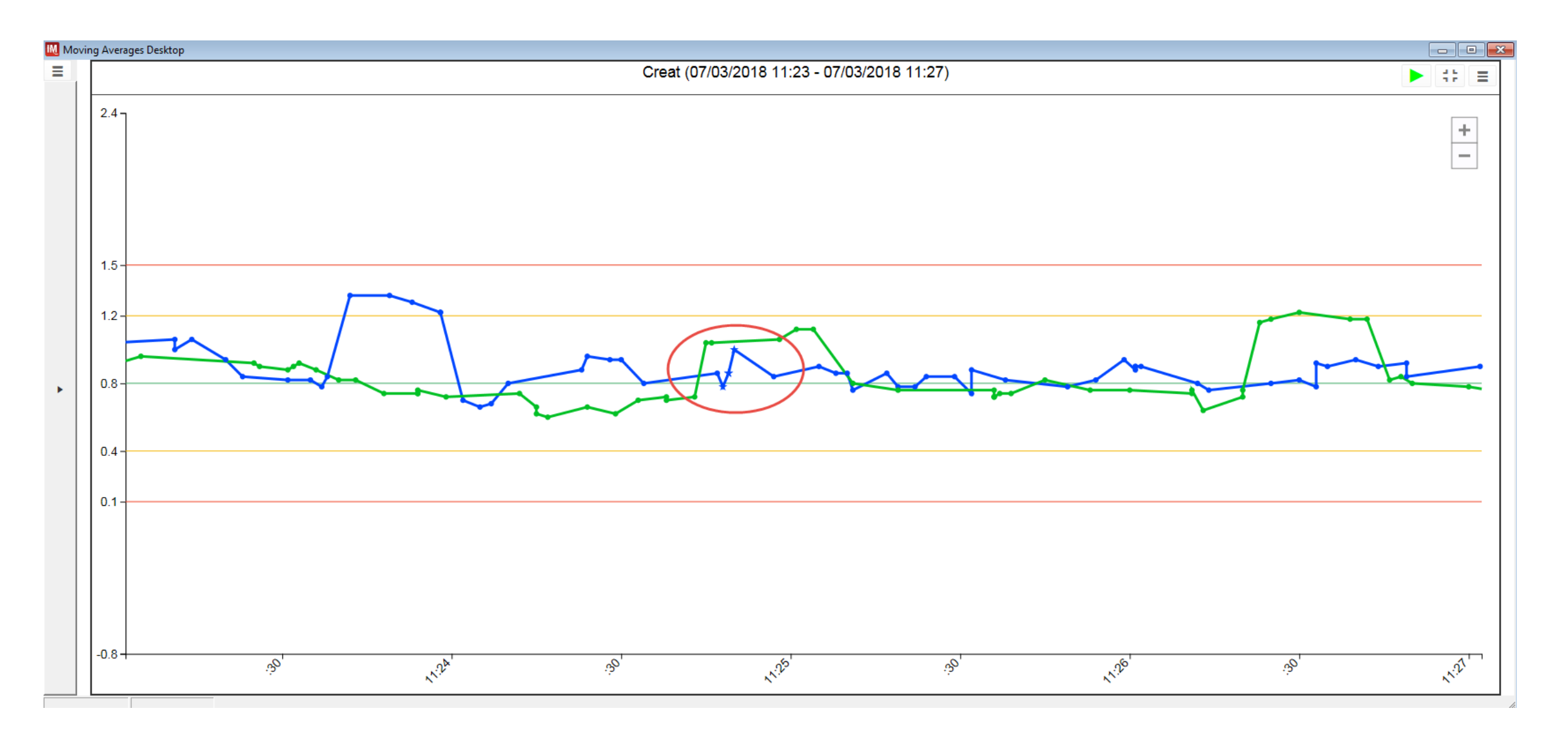

#### Improved – recalculate Mean and SD?

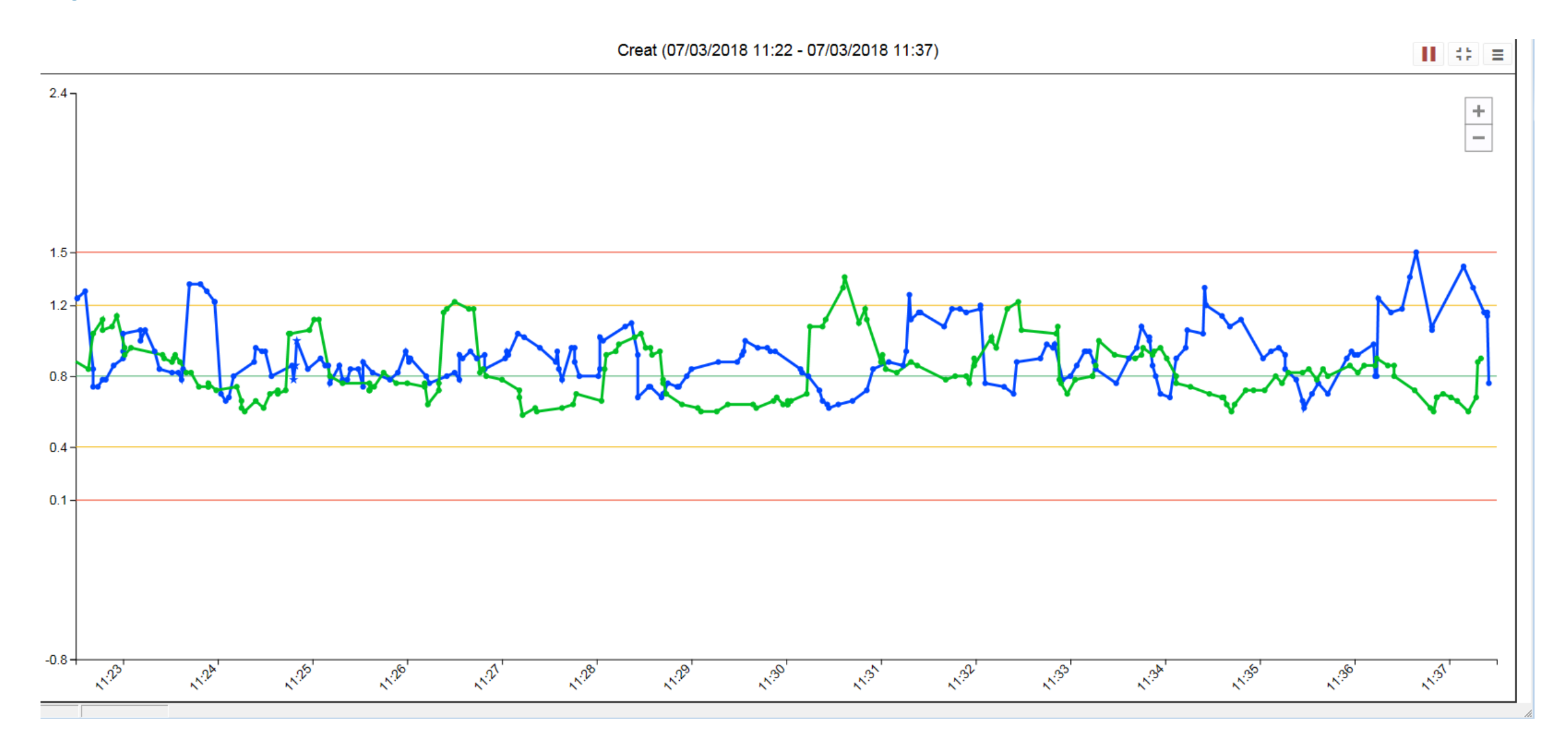

# Try different settings

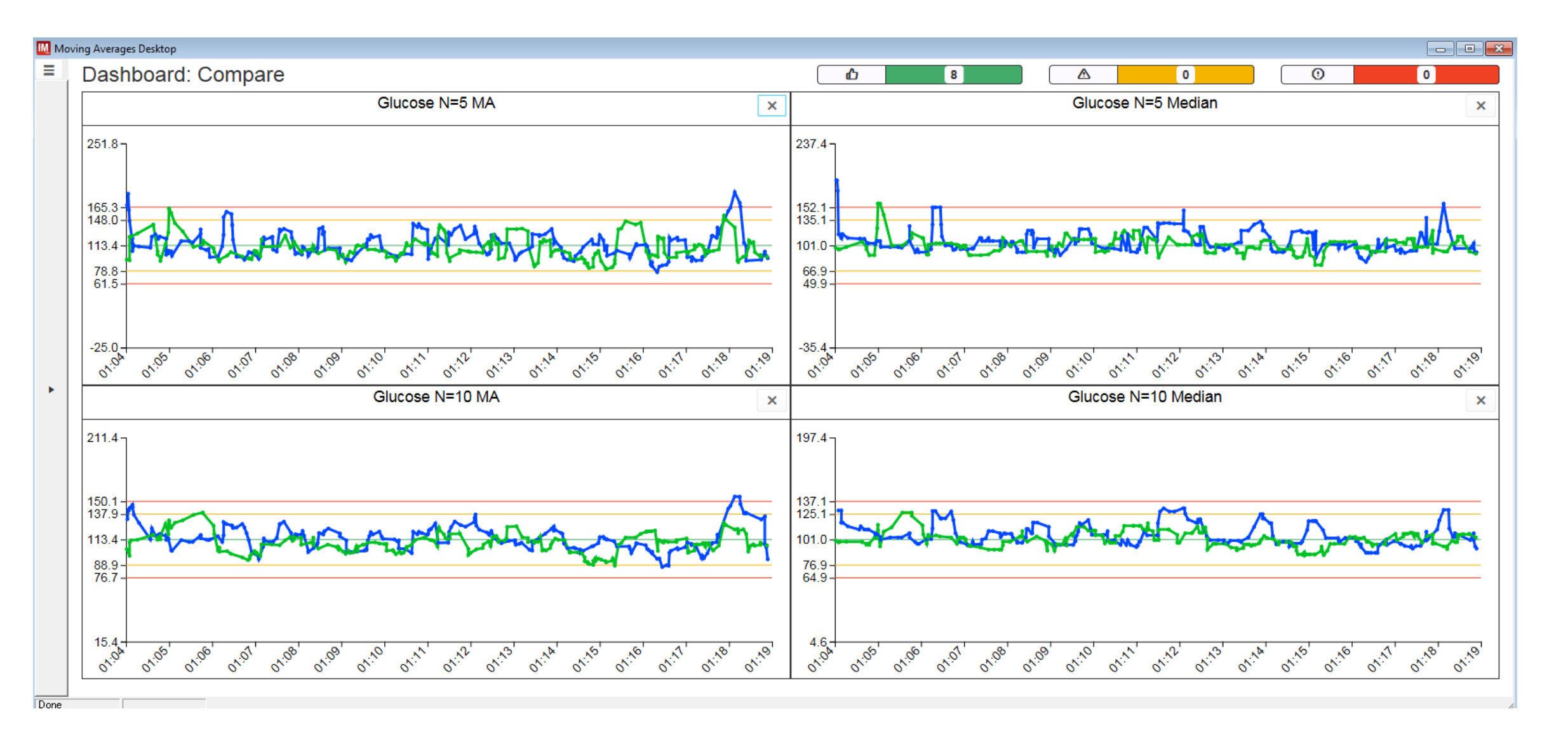

# **Other Features -**

• "Slider" reveals protocol information

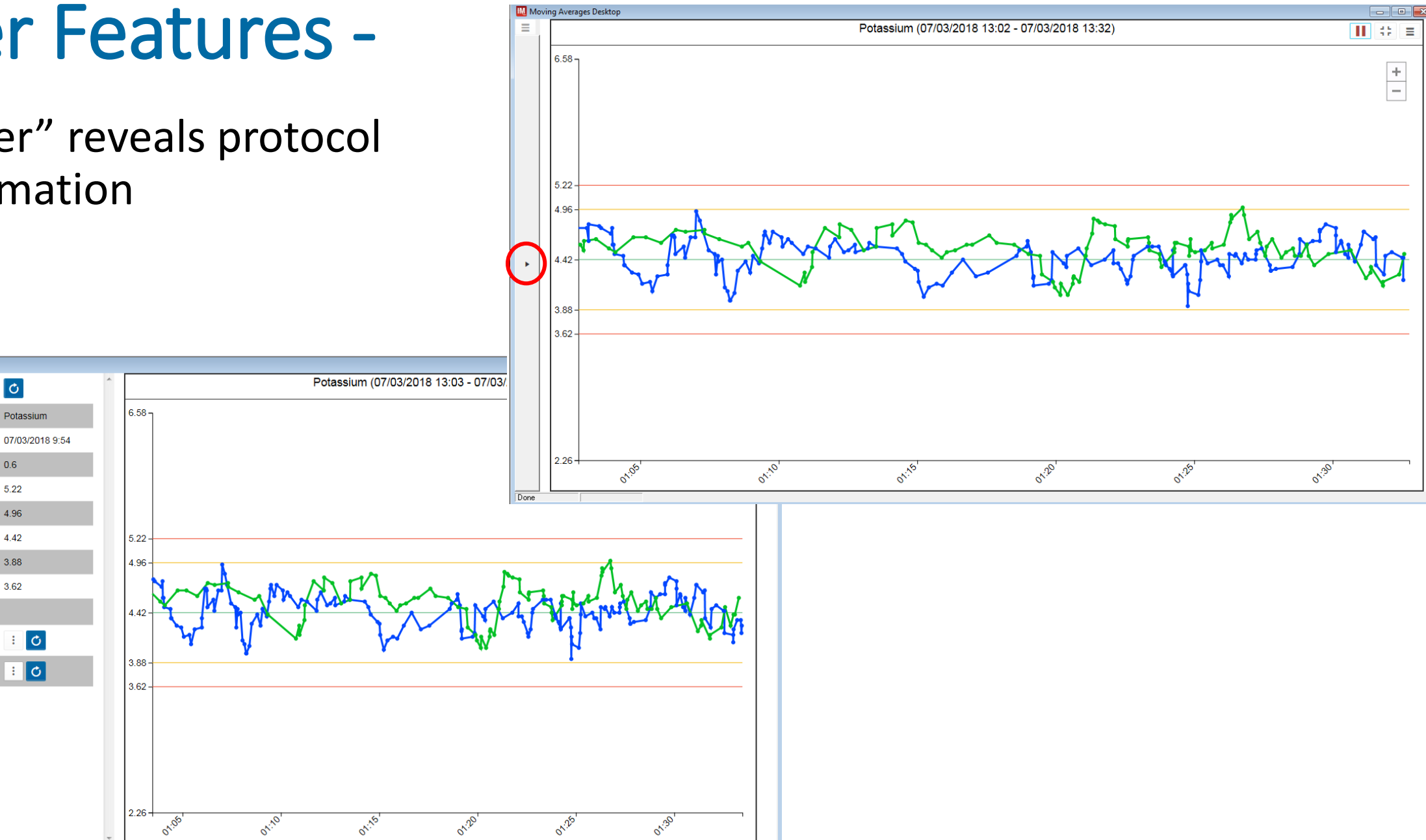

Done

Moving Averages Desktop

Protocol Data

Protocol Name Last Restart

Target SD

Error High

Warning High Target Mean

Warning Low

Error Low

✓ Series

🗹 C1 🥪

🗹 C2 🥥

C

0.6

5.22

4.96

4.42

3.88

3.62

: 0

: 0

Potassium

# **Other Features**

- Shows assigned values
- Allows to turn a series off or on
- Show individual series stats
- Restart individual series
- Restart all series

| Moving Averages Desktop               |          |
|---------------------------------------|----------|
| Protocol Data                         | Potassiu |
| Protocol Name Potassium 6.58          |          |
| Last Restart 07/03/2018 9:54          |          |
| Target SD 0.6                         |          |
| Error High 5.22                       |          |
| Warning High 4.96                     |          |
| Target Mean         4.42         5.22 |          |
| Warning Low 3.88 4.96                 |          |
| Error Low 3.62                        | MI       |
| Series                                | A man    |
|                                       | K.       |
| <b>I C 2 ⊘ 3</b> .88                  |          |
| 3.62                                  |          |
|                                       |          |
|                                       |          |
|                                       |          |
|                                       |          |
| 2.26                                  |          |
| - 0 <sup>1,0</sup>                    |          |

#### **Other Features**

|                   | ‡ ≡ |  |  |  |  |  |
|-------------------|-----|--|--|--|--|--|
| Select Date Rang  |     |  |  |  |  |  |
| Export Point Data |     |  |  |  |  |  |
| Generate Report   |     |  |  |  |  |  |
|                   |     |  |  |  |  |  |

|   | Enter a new ra | nge |            | ×   |
|---|----------------|-----|------------|-----|
| Ľ | Start Date     |     | Start Time | ~   |
|   | 7/3/2018       |     | 1:47:55 PM | 1   |
| ~ | End Date       |     | End Time   | • 4 |
|   | 7/3/2018       |     | 2:02:55 PM |     |
|   | Accept Ran     | ge  | Cancel     |     |
|   |                |     |            |     |

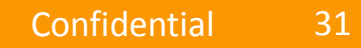

# **Other Features**

- Generate Report
  - Creates a report (pdf)
  - Shows Chart that was displayed
  - Time range that of chart
  - Statistics by series
  - All results that made up chart points
  - Place for free text comments at end of report.

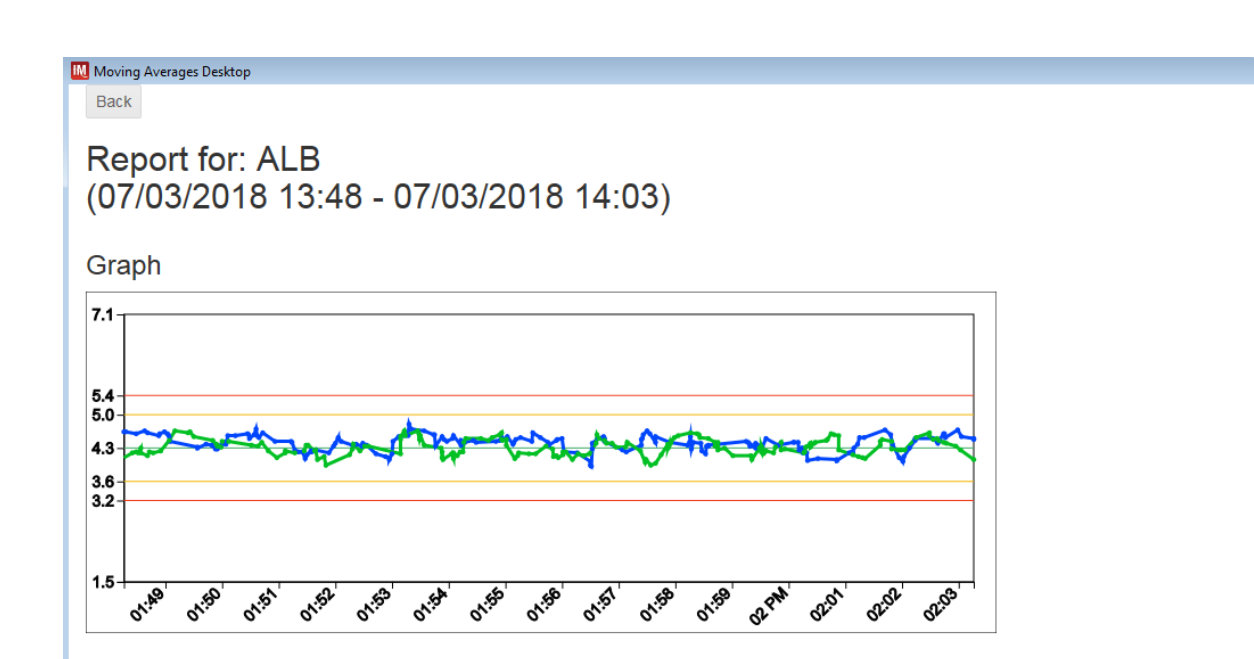

#### Protocol Information

 Last Restart
 07/03/2018 10:11

 Target SD
 0.8

 Error High
 5.4

 Warning High
 5

 Target Mean
 4.3

 Warning Low
 3.6

 Error Low
 3.2

Series Information

#### Summary

- Review results that make up "aberrant" data points.
- Adjust information in result grid to provide insights
- Thresholds used to set boundaries.
- Exclusion filters used to remove results based on specific criteria
- Multiple filters may be used.
- This is an iterative process.
- MA calculator
  - Honors thresholds and exclusion filters
  - Consider recalculating after thresholds and filters have been added.

# Questions?

Thank you for your time!

Movingaverages.datainnovations.com

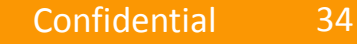